Q1.「My Audio Session」は、イコライザーとはどのように違うのですか?

A. 聴覚感度に合わせてオーディオをチューニングするツールの 1 つにイコライザーを使用していますが、「My Audio Session」はイコライザーを遥かに超えています。「My Audio Session」は、左右の耳の感度をはかり、それぞれに合わせてカスタマイズします。

違いは、聴覚学者とエンジニアのチームが開発したオーディオプロファイリング技術です。この技術によって、耳に最適 なサウンドを、たった1分で作り出すことができます。しかも、臨床試験では97%の精度と検証されました。

#### Q2.「My Audio Session」は、周波数ごとにどの程度調整できるのでしょうか?

A. チューニング中は、125Hz から 12.5kHz の間の8ポイントのみを計測しています。他のポイントについては、 聴覚感度に関する既存の医学データから「予測」しています。というのも、ユーザーのためにチューニングに必要以上 の時間を割きたくないためです。

# Q3.友達や家族と「My Audio Session」をシェアすることはできますか? オーディオ・プロファイルは複数作 成できますか?

A.専用スマートフォンアプリで、複数のプロファイルを作成することができるため、複数人とシェアすることが可能です。
また、使いたいプロファイルをその時々で選ぶこともできます。メモリー容量にもよりますが、ほぼ無制限に保存できます。
す。

#### Q4.バッテリーの充電時間はどれくらいですか?再生時間はどれくらいですか?

A. バッテリーは約2時間で満充電になり、連続再生で約30時間が可能です。 (使い方や音量によって変わり ます)

### Q5.「My Audio Session」を使うにあたり、用意するものはありますか?

A. 「My Audio Session」とスマートフォン(iPhone または Android)だけで OK です。はじめに専用スマート フォンアプリ「MyAudioSession」をダウンロードしてください。設定完了後は、スマホは不要になります。普通のヘッ ドホンと同じで、Bluetooth 接続、ケーブル接続のいずれのご使用も可能です。

### Q6.専用スマートフォンアプリはどこで入手できますか?

- A. 専用スマートフォンアプリ「MyAudioSession」は、App Store または Google Play にて無料で入手できま
- す。 iPad や Android タブレットでもご使用になれます。
- ※アプリは、「MyAudioSession」のとおり、文字の間にスペースがありませんのでご注意ください。

#### Q7.日本市場向けの TELEC「技術基準適合認証」は取得していますか?

A. 取得済です。

#### Q8. アプリが操作の途中でクラッシュ(自動終了)してしまいます。

- A. 下記の手順に従って、Bluetooth 接続とアプリを再起動してください。
- Bluetooth が正常に接続できない場合(アプリのヘッドホンイラストの下に Not connected が赤文字で 表示もしくは、Connected《緑文字》とNot connected《赤文字》が交互に点滅している)

➡スマホの Bluetooth 設定メニューで、「My Audio Session」の接続を一旦解除して、再度 Bluetooth 接 続をしてください。また、My Audio Session アプリを終了させて、再度アプリを起動してください。

② Bluetooth 接続は正常に出来ている(Connected が緑文字で表示)が途中でクラッシュする場合。

➡背景で動いているアプリ(表面上はアプリが終了しているように見えますが、スマホの背景で動いている場合があ

ります)を My Audio Session アプリを含め、すべて終了させてから、再度 My Audio Session アプリを起動し

てください。それでも同じ症状の場合は、①と同様に Bluetooth の再設定をしてください。

※背景で動いているアプリを終了させる方法は、機種によって違いますので、スマホの取扱説明書などでご確認くだ さい。

## Q9.上記(Q8)の通りに充電してみましたが、まだ、アプリの操作中にクラッシュしてしまいます。

A. 「My Audio Session」本体を充電してください。充電することにより、「My Audio Session」のシステムが一 旦リセットされます。しばらく充電した後、再度 Bluetooth 接続をしてください。 ※「ペアリングをしますか?」と いう表示が出た場合は、必ずペアリングをしてください。「戻る」や「No」とすると、Bluetooth 接続がうまくいか ないことがあります。